# Instruction –

# **Certum Email ID**

Instructions for activation and installation of the Certum Email ID certificate on a cryptographic card

version 1.4

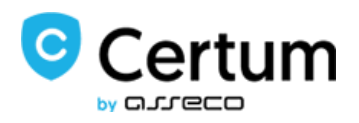

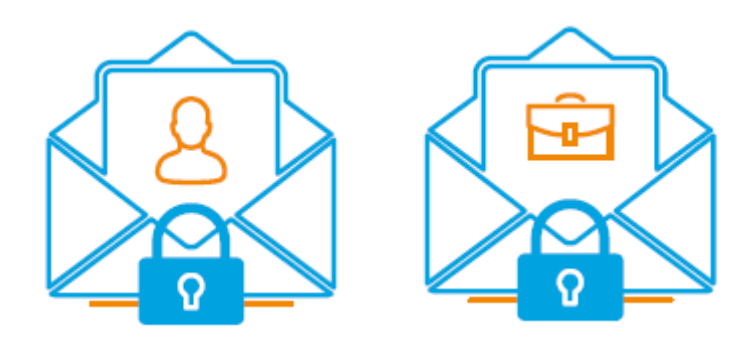

# Table of contents

| 1. | Pro                                                                                    | duct o  | description                                | 2 |  |  |
|----|----------------------------------------------------------------------------------------|---------|--------------------------------------------|---|--|--|
| 2. | Soft                                                                                   | ware    | installation                               | 3 |  |  |
| 3. | Elements necessary before the activation and installation of the certificate can begin |         |                                            |   |  |  |
| 4. | Pro                                                                                    | duct a  | activation                                 | 4 |  |  |
| 4  | 4.1.                                                                                   | Add     | ing the activation code                    | 4 |  |  |
| 4  | 4.2.                                                                                   | Star    | t of certificate activation                | 6 |  |  |
|    | 4.2.                                                                                   | 1.      | Key pair generation                        | 6 |  |  |
| 5. | Filliı                                                                                 | ng in t | the form during activation                 | 9 |  |  |
| 6. | Uplo                                                                                   | badin   | g the certificate to a cryptographic card1 | 0 |  |  |

## 1. Product description

Secure your e-mail by signing and encrypting messages using Certum E-mail ID certificates.

Thanks to the unique signature and encryption feature, you can be sure that the e-mails you send are properly protected against their potential leakage or modification and you can assure the recipient of your identity. The Email ID certificate has a wide range of application. You can also use it to secure your Windows station using the user authentication feature on systems or applications.

## 2. Software installation

To activate the certificate on the card you need the proCertum CardManager application. The latest version of the software is available for download <u>HERE</u>.

In order to install the application correctly, you need to follow these steps:

- 1. Download the latest version of the software from the official Certum website.
- 2. Run the downloaded installer.
- 3. After starting the installer, click the Next button.
- 4. When the next screen appears, select I Accept the terms of the license agreement and click Next.
- 5. When the next screen appears, select the path to install the application.
- 6. In the next step, click on the Install button.
- 7. At the end of the installation, restart the computer by ticking Yes, I want to restart the computer now.

# 3. Elements necessary before the activation and installation of the certificate can begin

Prior to activation:

- 1. Run the application proCertum CardManager.
- 2. If the card has been read successfully, a window should appear as in the graphics below:

| 💷 proCertum CardManager                                     |         |       | -             | - 🗆 🗡             | < |
|-------------------------------------------------------------|---------|-------|---------------|-------------------|---|
|                                                             |         | proCe | rtum Card     | Manager           |   |
| Smart card reader name: Alcor Micro USB Smart Card Reader 0 | )       |       |               | Read car <u>d</u> |   |
|                                                             | Options | Help  | <u>A</u> bout | Close             |   |

- 3. Go to the tab Common profile.
- 4. check if the common profile is <u>active</u> the software will display information about the selected profile and a list of certificates. If it is not active, go to section 5. The profile is active if the **PIN and PUK** code status is **OK**.

|                  |         | _               |               | $\times$ |
|------------------|---------|-----------------|---------------|----------|
|                  | proCert | tum CardN       | lanager       |          |
|                  |         |                 | Close carg    |          |
|                  |         |                 |               |          |
|                  |         |                 |               |          |
|                  |         | <u>M</u> ore ir | nfo >>        |          |
| O <u>p</u> tions | Help    | <u>A</u> bout   | <u>C</u> lose |          |
|                  | Options | Ogtions         |               |          |

| proCertum CardManager                  |                  |          |                    |              |          | -              |            | × |
|----------------------------------------|------------------|----------|--------------------|--------------|----------|----------------|------------|---|
|                                        |                  |          | V                  | 🗊 proCo      | ertum    | CardM          | anager     |   |
| Smart card reader name: ACS ACR39U ICC | Reader 0         |          |                    |              |          | <b>~</b>       | Close car  | ₫ |
| Card information                       | Common profile   |          |                    |              |          |                |            |   |
|                                        | PIN and PUK      |          |                    |              |          | Chan           | ge PIN     |   |
|                                        | PIN status:      | ок       | -                  | ~~~          |          | Res            | et PIN     |   |
|                                        | PUK status:      | ОК       |                    |              |          | Chang          | e PUK      |   |
| 1                                      | Certificate list |          |                    |              |          | Import cert    | ficate     |   |
| Certific                               | cate owner       | Ce       | tificate iss       | uer          | Va       | alidity period |            |   |
|                                        | - D-1- C-1 C-1   | <u>.</u> | C.                 |              | 01101120 | 10 10 04       | LOLL 10 00 |   |
|                                        |                  |          |                    |              |          |                |            |   |
| Ben                                    | nove certificate | Sho      | <u>w</u> certifica | te details   |          |                |            |   |
|                                        |                  | Optio    | ns                 | <u>H</u> elp | A        | bout           | Close      |   |

5. If the common profile is not <u>active</u>, press the Initialize profile button.

At this stage a new PUK code and a new PIN code will be defined. The code entered must be confirmed each time. Press the **OK** button to confirm the changes.

Activating the profile makes the cryptoCertum card ready to activate.

### 4. Product activation

The guide is prepared using the example of Google Chrome browser and concerns the process of activating the Certum Email ID Business certificate.

After placing an order in the Certum shop, activation will be available in the Activate Certificates tab (see section 4.2).

#### 4.1. Adding the activation code

If you want to activate the product from an electronic code received e.g. on your e-mail address - before you begin the activation, add the code in the Electronic Codes tab. To do so, log in to your account on https://shop.certum.eu

Search...

0,

🛱 Help

🔒 Account 🖌

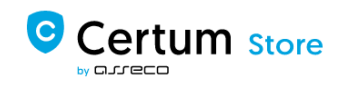

🦕 My Cart ∽ 🔬

In case you do not have an account, click on the Create an Account button to create one. If you already have an account, select Log in.

# **Customer Login**

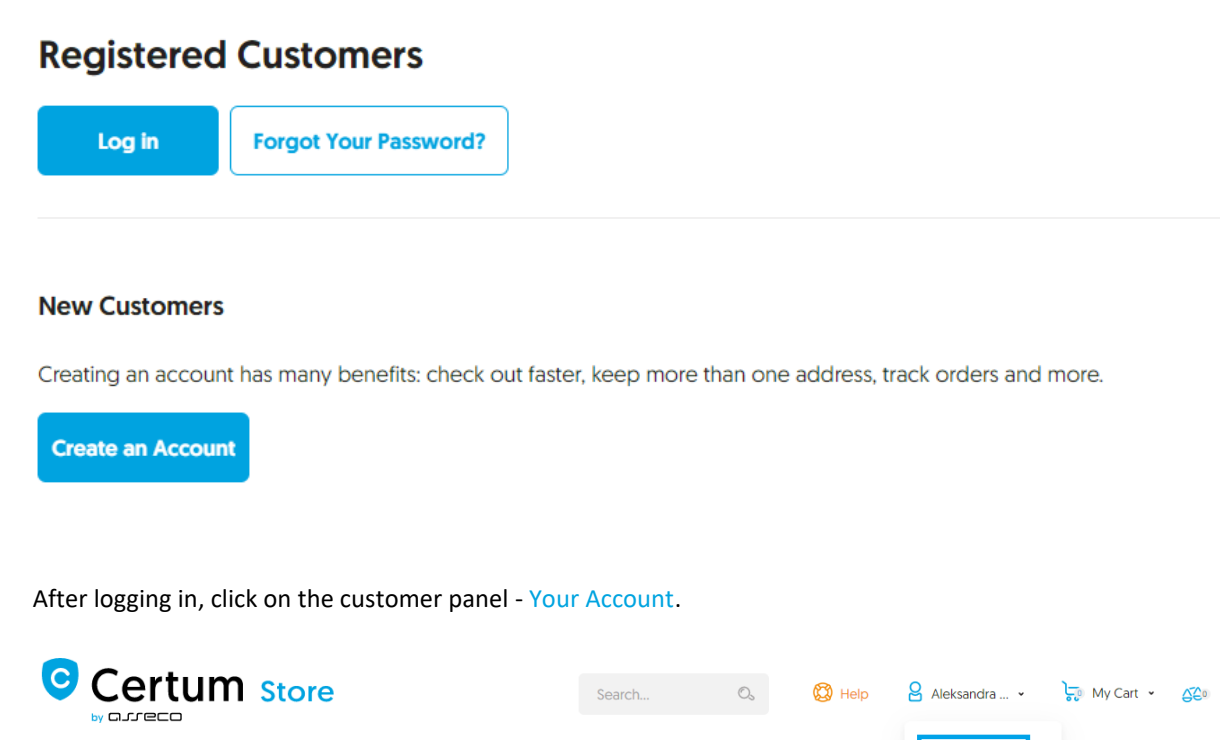

To add a code select the Electronic Codes tab. Enter the code in the Electronic code field and click Add button. Note! Remember that the activation code consists of 16 characters. After entering or copying the code make sure that the number of characters is correct.

My Account

### **My Account**

Domain verification

QUALIFIED SERVICES - DATA SECURITY - CRYPTOCERTUM - DEDICATED SOLUTIONS -

| My Account               | Electronic codes                                    |             |
|--------------------------|-----------------------------------------------------|-------------|
| My Orders                | New activation code from activation card            |             |
| My Downloadable Products |                                                     |             |
| Address Book             | Add                                                 |             |
| Account Information      |                                                     |             |
| Electronic codes         | Your codes                                          |             |
| Newsletter Subscriptions |                                                     |             |
| Account balance          | Purchased in the store Entered manually Search code | O,          |
| Cards saved in Dotpay    |                                                     |             |
| My Archive Orders        |                                                     | All codes 🐱 |
| Activate Certificates    |                                                     |             |
| Manage Certificates      | No eligible codes found.                            |             |
| Tools $ \smallsetminus $ |                                                     |             |

certum.eu infolinia@certum.pl If you enter the code correctly, the product will appear on the list in the Your codes/Entered manually section. After processing the code, go to the Activate Certificates tab (see next point 4.2).

#### 4.2. Start of certificate activation

After placing an order or adding a code to your account, start activation in the Activate Certificates tab.

| Electronic codes         | Activate Certificates                                                                                                    |   |
|--------------------------|----------------------------------------------------------------------------------------------------|---|
| Activate Certificates    | Service name                                                                                                    |   |
| Certificates' management | Activation state                                                                                                    |   |
| Orders history           | Order Number                                                                                                    |   |
| Address details          | Payment state                                                                                                    |   |
| Tools                    | Search                                                                                                    |   |
| Newsletter               | In accordance with Article 13 sec. 1 and 2 of the General Data Protection Regulation (GDPR) of 27 April 2016 (hereinafter referred to as the "Regulation")   hereiny inform that                                                                    | - |
| Domain verification      | 1. The Administrator of your personal data is Asseco Data Systems S.A. seated in Gdynia, ul. Podolska 21, 81-321 Gdynia; 2. The Data Protection Officer of Asseco Data Systems S.A. can be reached at the email address; IOD/@assecods pl. or phone |   |
| Technical support        | number +48 42 875 63 60.<br>3. Your personal data will be processed for the purpose necessary for the performance of the non-pualified certificate apreement                                                                                        |   |
| Knowledge                | pursuant to Article 6 sec. 1 letter b of the Regulation.<br>4. Your personal data will be stored for a period of: 7 years from the date of revocation or expiration of the last certificate issued                                                  | - |

Find the correct certificate in the list and click Activate.

| Service name                   | Order date • | Order Number | Payment state  |                                     |
|--------------------------------|--------------|--------------|----------------|-------------------------------------|
| E-mail ID Individual,<br>Issue |              |              | Payment booked | Inactive<br>certificate<br>Activate |

If you need the pfx/p12 file to implement the certificate in the mail program, select the method of key pair generation and click Next button. In order to obtain two separate files (certificate + private key) select the CSR method. For this method, a CSR and a private key must first be generated:

4.2.1.Key pair generation

| 1.Orders 2.Method Choice                           | 3.Keys 4.Data 5.Confirmation                                     |  |  |  |
|----------------------------------------------------|------------------------------------------------------------------|--|--|--|
| Service name                                       | E-mail ID Individual<br>Issue                                    |  |  |  |
| Select delivery method of key pair for certificate | Key pair generation      Cost                                    |  |  |  |
| Additional info about CSR can be fou               | nd in Help section or can be obtained from infoline consultants. |  |  |  |
| Additional info about CSR can be fou               | nd in Help section or can be obtained from infoline consultants. |  |  |  |

In order to generate the keys, download and run the Certum CryptoAgent app (to run the app you need a Java environment installed on your computer <a href="https://www.java.com/">https://www.java.com/</a>).

|    |                      | In order to activate certificate download and run Certum CryptoAgent application              |  |
|----|----------------------|-----------------------------------------------------------------------------------------------|--|
|    | Δ                    | Run CryptoAgent                                                                               |  |
|    |                      | Environment.                                                                                  |  |
|    |                      | NOTE: Certum CryptoAgent should be on during the certificate installation process on the card |  |
| «f | <sup>o</sup> revious | s Next »                                                                                      |  |

After clicking on the Run CryptoAgent Application button, a warning communicate will be displayed in the bottom bar of the browser, where you can click Save and run the downloaded Certum application.

When the Certum CryptoAgent window appears, start the application by clicking Run.

| Do you want to run this application?               |                                      |                                                                                                    |  |  |  |
|----------------------------------------------------|--------------------------------------|----------------------------------------------------------------------------------------------------|--|--|--|
|                                                    | Name:                                | Certum CryptoAgent                                                                                                |  |  |  |
|                                                    | Publisher:                           | Asseco Data Systems                                                                                               |  |  |  |
| Ē                                                  | Locations:                           | https://cservices.certum.pl                                                                                       |  |  |  |
|                                                    |                                      | Launched from downloaded JNLP file                                                                                |  |  |  |
| This application will re<br>information at risk. R | un with unrestri<br>un this applicat | icted access which may put your computer and personal<br>ion only if you trust the locations and publisher above. |  |  |  |
| Do not show this                                   | again for this a                     | pp from the publisher above                                                                                       |  |  |  |
| More Inform                                        | nation                               | Run Cancel                                                                                                    |  |  |  |

After a short while, the application will run in the background and during the activation process there will be a possibility to save the keys on the Certum card. The default settings, i.e. **RSA key algorithm** and **2048 key length** are correct for the certificate operation.

| Electronic codes         | Activation 😡                              |                                                                   |           |       |  |
|--------------------------|-------------------------------------------|-------------------------------------------------------------------|-----------|-------|--|
| Activate Certificates    | 1.Orders 2.Method Choice                  | 3.Keys 😡 4.Data 5.Con                                             | firmation |       |  |
| Certificates' management | Service name E-mail ID Individual, 1 year |                                                                   |           |       |  |
| Orders history           |                                           | Issue                                                             |           |       |  |
| Address details          | Keys safety level *                       | O Save your keys on the Certum Crypto Agent.<br>Certum Smart Card |           | jent. |  |
| Tools                    |                                           | Key algorithm                                                     | RSA       | ~     |  |
| Newsletter               |                                           | Key size                                                          | 2048      | ~     |  |
| Domain verification      |                                           | Generate                                                          | keys      |       |  |
| Technical support        | « Previous Next »                         |                                                                   |           |       |  |
| Knowledge                |                                           |                                                                   |           |       |  |
| About Certum             |                                           |                                                                   |           |       |  |

When you click on the Generate Keys button a window will be displayed, where you enter your previously assigned **PIN** code into the **Standard Profile** and confirm it with OK.

| 🗔 Certum Cryp                                                | otoAgent                                                            | -      | - | × |
|--------------------------------------------------------------|---------------------------------------------------------------------|--------|---|---|
| Card type:<br>Card profile:<br>Card number:<br>Manufacturer: | 3.0<br>non-qualified<br>4762309137519194<br>Unizeto Technologies SA |        |   |   |
|                                                              | Current PIN:                                                        | ••••   |   |   |
|                                                              | ОК                                                                  | Cancel |   |   |
| Keypair genera                                               | ation                                                               |        |   |   |

After receiving a communicate that the certificate keys have been generated. Click on the Next button to proceed to the next activation stage.

| Activation 😡                             |                                              |
|------------------------------------------|----------------------------------------------|
| 1.Orders 2.Method Choic                  | <sup>26</sup> 3.Keys 😟 4.Data 5.Confirmation |
| Service name                             | e E-mail ID Individual.<br>Issue             |
| Keys safety level '<br>« Previous Next » | Certificate keys have been generated         |

## 5. Filling in the form during activation

The next step is to complete the certification application form with the data that will be contained in the certificate. Please note that the fields with an asterisk \* are required.

| Name *                                                                                     | Dominik                                                                   |                                          |
|--------------------------------------------------------------------------------------------|---------------------------------------------------------------------------|------------------------------------------|
| Surname *                                                                                  | Łowczynowski                                                              |                                          |
| Phone *                                                                                    | 123458789                                                                 |                                          |
| Email *                                                                                    | dominik.lowczynowski@assecods.pl                                          |                                          |
| Registration Number                                                                        |                                                                           |                                          |
| Certificate Data:                                                                          |                                                                           | Jeśli chcesz zachować pełen okres ważnoś |
| Name *                                                                                     | Dominik Łowczynowski                                                      | certyfikatu, pozostaw to pole puste      |
| Hash function                                                                              | RSA-SHA258                                                                |                                          |
| C PROPERTY AND ADDRESS                                                                     |                                                                           |                                          |
| End of validity                                                                            | 2022-08-05                                                                | 8                                        |
| End of validity<br>Organization *                                                          | 2022-08-05                                                                | 2                                        |
| End of validity<br>Organization *<br>Organizational unit                                   | 2022-08-05                                                                | 9                                        |
| End of validity<br>Organization *<br>Organizational unit<br>Locality                       | 2022-08-05                                                                | 9                                        |
| End of validity<br>Organization *<br>Organizational unit<br>Locality<br>Country *          | 2022-08-05 IIII<br>Asseco Data Systems S.A.<br>Certum<br>Gdynia<br>Polska |                                          |
| End of validity<br>Organization *<br>Organizational unit<br>Locality<br>Country *<br>State | 2022-08-05                                                                |                                          |

In the last step (Summary), verify that the data is correct. Tick the required consents and confirmations and click Activate.

| Certificate Structure:                                                                               | 0                                                                                                    |
|----------------------------------------------------------------------------------------------------|----------------------------------------------------------------------------------------------------|
|                                                                                                    | E=dominik.lowczynowski@assecods.pl,                                                                                                    |
| Subject                                                                                              | CN=dominik.lowczynowski@assecods.pl                                                                                                    |
| Subject Alt. Name                                                                                    | rfc822Name=dominik.lowczynowski@assecods.pl                                                                                                    |
| Verification method *                                                                                | verification using subscriber documents                                                                                                    |
|                                                                                                    | O verification via phone                                                                                                    |
|                                                                                                    | number                                                                                                    |
| the number foun<br>registers. In the o<br>documents.                                                 | d in qualified sources of information such as public business and organization<br>event of a phone number mismatch, the verification will be carried out using                                                                                                    |
| FORE SENDING TO CERT<br>IST USE OF IT, PLEASE R<br>FFERED TO AS , TERMS C                            | UM A REQUEST TO ISSUE CERTIFICATE, OR ACCEPTING CERTIFICATE OR THE<br>EAD THE TEXT OF THESE "TERMS OF USE FOR NON-QUALIFIED CERTIFICATES"<br>OF USE". IF YOU DO NOT ACCEPT THESE TERMS OF USE, DO NOT SEND THE                                                                                      |
| ESE TERMS OF USE BEC<br>"CERTUM - Certification Ai<br>LIDITY PERIOD OR UNTIL<br>AT YOU WANT CERTUM T | OMES EFFECTIVE FROM THE MOMENT OF SUBMITTING THE CERTIFICATE REQUEST<br>uthority" (HEREINAFTER "CERTUM") AND ARE VALID UNTIL THE END OF CERTIFICATE<br>THE CERTIFICATE REVOCATION. SENDING THE CERTIFICATE REQUEST MEANS<br>"O REVIEW THE APPLICATION AND ISSUE THE CERTIFICATE, AND MEANS THAT YOU |
| I agree to Terms of Use *<br>I declare and confirm that                                              | I am aware of the fact that the certificate may expose my personal data to the extent it has be                                                                                                    |
| indicated for inclusion in the                                                                       | the certificate. I also confirm that all activities carried out using this certificate may, at my                                                                                                    |
| Asseco Data Systems S.A                                                                              | c. provider of security services. *                                                                                                    |
| I confirm that I am of age                                                                           | e *                                                                                                    |
| I hereby confirm the accur                                                                           | acy of my personal data included in the application for the pertificate. *                                                                                                    |
| Previous Activate                                                                                    |                                                                                                    |
|                                                                                                    |                                                                                                    |

After the activation is completed, you will receive an email with a verification link, using which must confirm access to the e-mail address entered in the form and wait for the certificate to be issued.

Note! In the case of an order placed by a traditional transfer, it is also necessary to register the payment in order to issue the certificate.

### 6. Uploading the certificate to a cryptographic card

After receiving information about the issued certificate, log in to your shop account and go to the Certificates Management tab.

Make sure that the cryptographic card is connected to the computer.

|                                      |                                                                                          |                                                                             | Search i                                                     | n the shop                                                     | Q |
|--------------------------------------|------------------------------------------------------------------------------------------|-----------------------------------------------------------------------------|--------------------------------------------------------------|----------------------------------------------------------------|---|
| Main page » My account » Certificate | es' management                                                                           |                                                                             |                                                              |                                                                |   |
| Electronic codes                     | Certificates' manager                                                                    | ment                                                                        |                                                              |                                                                |   |
| Activate Certificates                | Certificate profile                                                                      | ~                                                                           | Status                                                       | O Obtain Valid                                                 |   |
| Certificates' management             | Common name                                                                              |                                                                             |                                                              | ◯ Valid                                                        |   |
| Orders history                       | Email                                                                                    | 0                                                                           |                                                              |                                                                |   |
| Address details                      | Serial number                                                                            |                                                                             |                                                              |                                                                |   |
| Tools                                | Validity starts after:                                                                   |                                                                             |                                                              |                                                                |   |
| Newsletter                           | Validity ends before                                                                     |                                                                             |                                                              |                                                                |   |
| Domain verification                  | Search                                                                                   |                                                                             |                                                              |                                                                |   |
| Technical support                    | In accordance with Article 13 s<br>to as the "Regulation") I hereby                      | ec. 1 and 2 of the General Data Prote<br>y inform that:                     | ection Regulation (GDPR) of                                  | f 27 April 2016 (hereinafter referred                          | 1 |
| Knowledge                            | 1. The Administrator of your<br>2. The Data Protection Office                            | personal data is Asseco Data System<br>er of Asseco Data Systems S.A. can I | ns S.A. seated in Gdynia, ul.<br>be reached at the email add | Podolska 21, 81-321 Gdynia;<br>ress: IOD@assecods.pl, or phone |   |
| About Certum                         | number +48 42 675 63 60<br>3. Your personal data will be<br>pursuant to Article 6 sec. 1 | processed for the purpose necessar<br>1 letter b of the Regulation.         | y for the performance of the                                 | non-qualified certificate agreemen                             | t |
|                                      | 4. Your personal data will be                                                            | stored for a period of: 7 years from th                                     | he date of revocation or exp                                 | ration of the last certificate issued                          | - |

Click on the certificate you want to upload to the card:

After clicking on it, a list will expand, where you can select the Install online option.

There will be a possibility to run Certum CyptoAgent to install the certificate on the cryptographic card. To upload the certificate, enter your **PIN** code into the standard profile and confirm it with OK.

| Certum Cryp                                                  | otoAgent                                                            |    | × |
|--------------------------------------------------------------|---------------------------------------------------------------------|----|---|
| Card type:<br>Card profile:<br>Card number:<br>Manufacturer: | 3.0<br>non-qualified<br>4762309137519194<br>Unizeto Technologies SA |    |   |
|                                                              | Current PIN: ••••                                                   |    |   |
|                                                              | OK                                                                  | el |   |
|                                                              |                                                                     |    |   |

After the processing, the certificate will be uploaded to the card. You can check the certificate in proCertum Card Manager by clicking on the Common profile tab.